# คู่มือการรายงานผลการใช้พลังงาน ผ่านเว็บไซต์

## www.e-report.energy.go.th

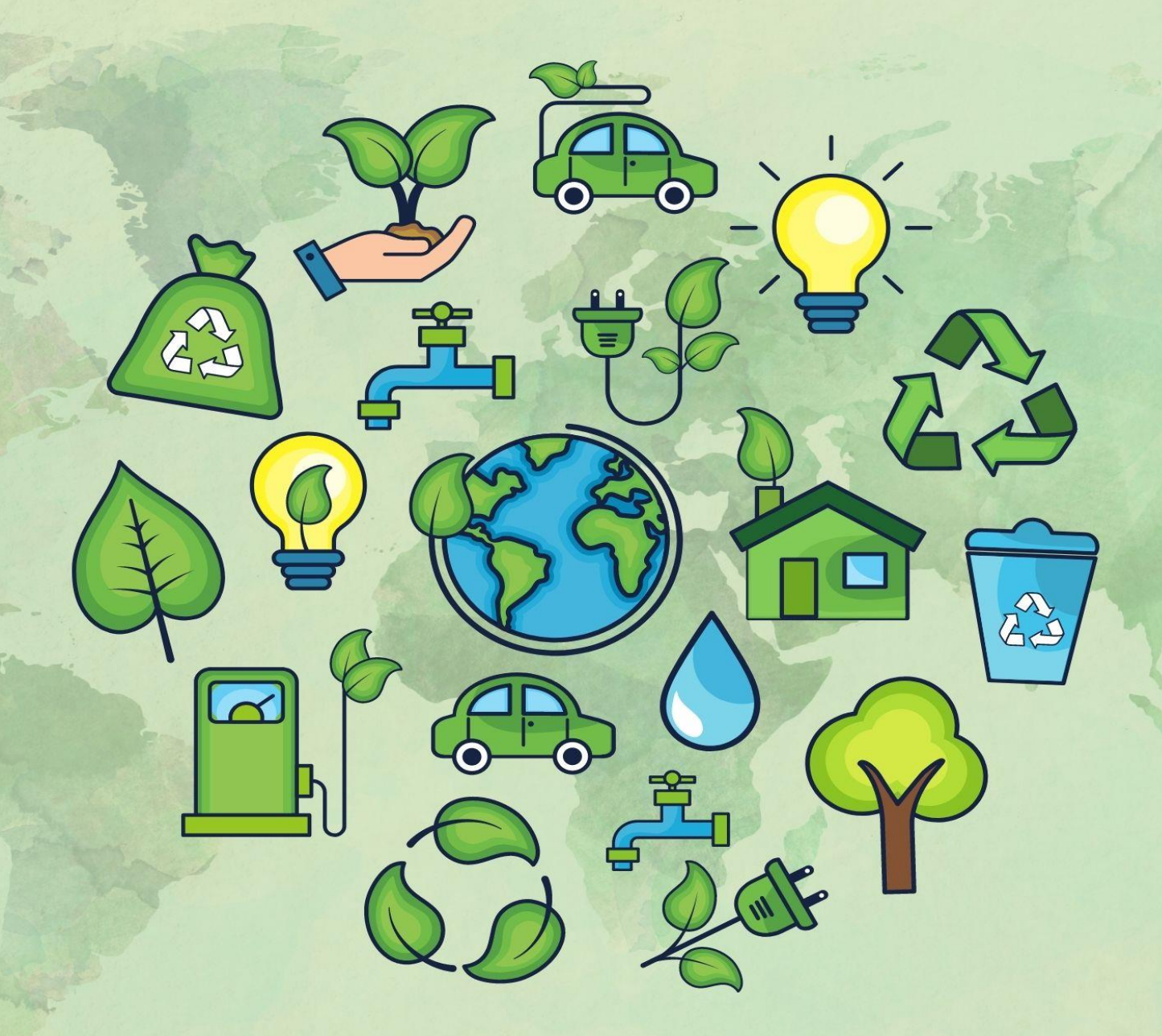

กลุ่มอำนวยการ สำนักงานเขตพื้นที่การศึกษามัธยมศึกษาพัทลุง

#### คำนำ

ด้วย นายกรัฐมนตรี ได้มีข้อสั่งการในการประชุมคณะรัฐมนตรีเมื่อวันที่ ๘ มีนาคม พ.ศ. ๒๕๖๕ ให้กระทรวงพลังงานและหน่วยงานที่เกี่ยวข้องบริหารพลังงานอย่างเหมาะสม เพื่อเตรียมความพร้อมรับมือวิกฤต พลังงานจากสถานการณ์รัสเซีย – ยูเครน ที่ทำให้ราคาพลังงานในประเทศมีความผันผวนและปรับตัวสูงขึ้น ส่งผลกระทบ ต่อผู้ใช้พลังงานทุกกลุ่มในประเทศ และตามมติคณะรัฐมนตรี ที่ประชุมเมื่อวันที่ ๒๒ มีนาคม ๒๕๖๕ ได้มีมติเห็นชอบ แนวทางประหยัดพลังงานในหน่วยงานภาครัฐพร้อมทั้งให้หน่วยงานราชการดำเนินมาตรการลดใช้พลังงานลงให้ได้ อย่างน้อย ๒๐ % เพื่อลดภาระการใช้จ่ายและเป็นแบบอย่างที่ดีให้แก่ภาคเอกชนและประชาชน กระทรวงพลังงาน จึงได้เสนอมาตรการลดการใช้พลังงานในหน่วยงานของรัฐ โดยสำนักงานนโยบายและแผนพลังงานจัดเตรียม ระบบรายงานและประมวลผลผ่าน www.e-report-energy.go.th และสำนักงานคณะกรรมการพัฒนาระบบ ราชการ (ก.พ.ร.) กำหนดให้ระบบ "มาตรการประหยัดพลังงาน" เป็นตัวชี้วัดประเมินผลผู้บริหารองค์การ และ รายงานผลตัวชี้วัดตามมาตรการปรับปรุงประสิทธิภาพในการปฏิบัติราชการ ของสำนักงานเขตพื้นที่การศึกษา ประจำปังบประมาณ พ.ศ. ๒๕๖๕ ตามตัวชี้วัดที่ ๕ การลดพลังงาน

สำนักงานเขตพื้นที่การศึกษามัธยมศึกษาพัทลุง ได้ตระหนักถึงความสำคัญดังกล่าวจึงได้จัดทำ คู่มือการรายงานผลการใช้พลังงานผ่านเว็บไซต์ www.e-report.energy.go.th เพื่อให้โรงเรียนในสังกัดสำนักงาน เขตพื้นที่การศึกษามัธยมศึกษาพัทลุง ได้ดำเนินการรายงานผลข้อมูลได้อย่างถูกต้อง กลุ่มอำนวยการ สำนักงาน เขตพื้นที่การศึกษามัธยมศึกษาพัทลุง หวังเป็นอย่างยิ่งว่าคู่มือฉบับนี้จะเป็นประโยชน์ต่อการรายงานข้อมูลผลการ ใช้พลังงานผ่านเว็บไซต์ www.e-report.energy.go.th

> กลุ่มอำนวยการ สำนักงานเขตพื้นที่การศึกษามัธยมศึกษาพัทลุง

#### คู่มือการรายงานผลการใช้พลังงานผ่านเว็บไซต์ www.e-report.energy.go.th

#### ขั้นตอนการรายงาน

1. เข้าระบบผ่านเว็บไซต์ www.e-report.energy.go.th

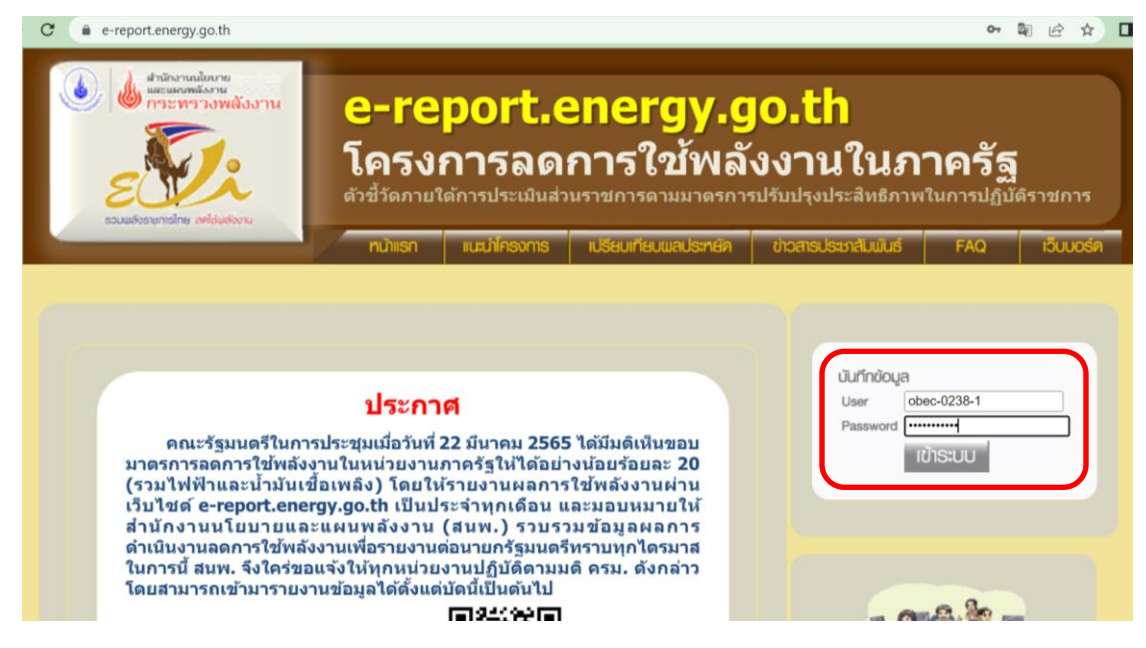

2. เข้าไปในส่วนบันทึกข้อมูล โดย Log in ด้วย Username และ Password

| e-report.energy.go.th/                 | 'data/index.p                        | hp                        |                                              |                                                                                                    |                                                                                                    |                                                                               | • 🛱 🖻                                      | \$ |
|----------------------------------------|--------------------------------------|---------------------------|----------------------------------------------|----------------------------------------------------------------------------------------------------|----------------------------------------------------------------------------------------------------|-------------------------------------------------------------------------------|--------------------------------------------|----|
|                                        |                                      |                           |                                              |                                                                                                    |                                                                                                    | ฟ้านักง<br>และแล<br>กระบ                                                      | านนโยบาย<br>นพลังงาน<br><b>กรวงพลังงาน</b> |    |
| โครงการลดการใ<br><b>เ-ระคุอรรี.เ</b> ร | ข้พลังงานใ<br><b>๛ร<i>ร</i>ษุ.รู</b> | แภาคราชการ<br><b>a.tk</b> |                                              |                                                                                                    |                                                                                                    |                                                                               |                                            |    |
| ns:ns:<br>Ministry d                   | wลังงาน<br>of Energy                 |                           | รทัสสมาชิก : ob<br>หน่วยงาน : โรง            | ec-0238-1<br>เรียนกงหราพิชากร                                                                                                    |                                                                                                    |                                                                               | Cononsuu                                   |    |
| ข้อมูลหน่วยงาน ค                       | ณะทำงาน                              | การใช้เมส์งงาน            | รูปแบบการใช่เมส์จงาน                         | ทน่วยงานกายใต้การบริหาร                                                                                                    | ส่งข้อมูลสมบูรณ์                                                                                                    | ติดต่อเจ้าหน้าที่                                                             | ศีษนีการใช่เมสังงาน                        |    |
|                                        | 5                                    |                           | 1)<br>2)<br>3)<br>4)<br>5)<br>6)<br>7)<br>8) | ข้อมูลหน่วยงาน<br>คณะทำงานและมาด<br>(รายงานผลการติดด<br>ข้อมูลการใช้พลังงาน<br>รูปแบบการใช้พลังงาน<br>หน่วยงานภายใต้การ<br>ส่งข้อมูลสมบูรณ์ถึง เ<br>ดิดต่อเจ้าหน้าที่ส.น.เ<br>ดัชนีการใช้พลังงาน<br>แบบรายงานจำนวานการ | รการลดใช้พลังงา<br>ามการดำเนินการ<br>เของหน่วยงาน<br>เนของหน่วยงาน<br>บริหาร<br>ส.น.พ.<br>ข.พัดแลระบบ<br>(Energy Utiliza<br>กราชการในดวาม | <u>เห</u><br>เดามมาตรการป่า<br>tion Index-EU<br>เร้บผิดชอบของา<br>ของหน่วยงาน | <u>ระหยัดพลังงาน)</u><br>I)<br>หน่วยงาน    |    |
|                                        | เมื่อ                                | ข้าระบบ                   | มแล้วจะปราก                                  | าภภาพที่หน้าจ                                                                                                    | าอแสดงเม                                                                                                    | นหลัก ดังเ                                                                    | <u>ک لاہ</u>                               |    |

3. เลือกเมนู "**ข้อมูลหน่วยงาน**" เมื่อปรับปรุงข้อมูลเสร็จสิ้นแล้วให้กดบันทึกข้อมูล

| โครงการลด<br><b>เ-ระคุอร</b> | การใช้พลังงานใ<br><b>1.energy.g</b> | นภาคราชการ<br><b>อ.ป</b> |                                   |                               |                  |                   |                    |
|------------------------------|-------------------------------------|--------------------------|-----------------------------------|-------------------------------|------------------|-------------------|--------------------|
| ∩s:<br>Mini                  | กรวงพลังงาน<br>stry of Energy       |                          | รศัสสมาชิก : ob<br>หน่วยงาน : โรง | ec-0238-1<br>เรียนกงหราพิชากร |                  |                   | DONNINSUU          |
| ບ້ວນູສານ່ວຍນານ               | คณะทำงาน                            | การใช้พลังงาน            | รูปแบบการใช้พลังงาน               | ทน่วยงานกายใต้การบริหาร       | ส่งข้อมูลสมบูรณ์ | ติดต่อเจ้าหน้าที่ | ศัษนีการใช้พลังงาน |
| ຣາຍລະເວີຍ໑໙                  | เองหน่วยงาน                         |                          |                                   |                               |                  |                   |                    |
| ข้อมูลหน่วย                  | ยงาน                                |                          |                                   |                               |                  |                   |                    |
|                              | ชื่อหน่วยงาน (<br>ชื่อหน่วยงาน (อัง | ไทย) ⁼: โรงเรีย<br>ภฤษ)  | นกงหราพิชากร                      |                               |                  |                   |                    |
|                              | ชื่อเดิมหน่วยงา                     | แก่อน :                  |                                   |                               |                  |                   |                    |
| 1                            | ไฏ้รูประบบราชการ ปี<br>ที่ตั้งหม่อ  | 2546                     |                                   |                               |                  |                   |                    |
|                              | โท                                  | ธศัพท์ *:                |                                   |                               |                  |                   |                    |
|                              | ໂາ                                  | ารสาร *:                 |                                   |                               |                  |                   |                    |
|                              | เว็บไซ์ของหน่ว                      | ยงาน :                   |                                   |                               |                  |                   |                    |
|                              | สงกัดหนว<br>หมา                     | ยงาน :สานิกง<br>ยเหต :   | านเขตพินที่การศึกษามัธยม          | เศกษาพทลุง                    |                  |                   |                    |
| (* =เป็นข้อมล                | สำคัญที่จะต้องปี)                   |                          |                                   |                               |                  |                   |                    |
| /                            | a might ton bowly                   |                          |                                   |                               |                  |                   | บรบบรุงขอมูล       |
|                              |                                     |                          |                                   |                               |                  | ปรับปรุงล่าสุ     | ด : 13 มิ.ย. 2565  |

ปรับปรุงรายละเอียดข้อมูลของสถานศึกษาในหัวข้อ "**ข้อมูลหน่วยงาน"** 

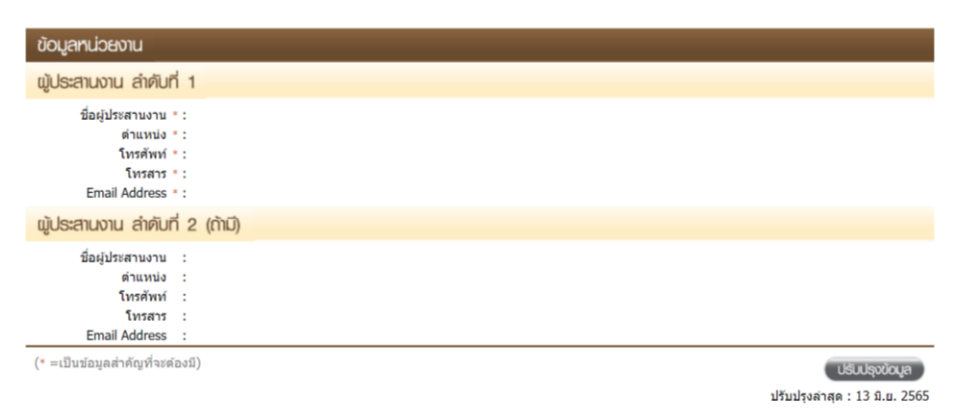

กรอกข้อมูลผู้ประสานงาน

ผู้ประสานงาน ลำดับที่ 1 คือ ผู้อำนวยการสถานศึกษา/รักษาการ ผู้ประสานงาน ลำดับที่ 2 คือ ครู/เจ้าหน้าที่ ผู้รับผิดชอบ  เลือกเมนู "คณะทำงาน" เพื่อบันทึกข้อมูลในหัวข้อ รายชื่อคณะทำงานด้านการลดใช้พลังงานของหน่วยงาน และมาตรการประหยัดพลังงานของหน่วยงาน โดยให้สถานศึกษา ดำเนินการดังนี้

 4.1 จัดเป็นทำคำสั่งคณะทำงานด้านการลดใช้พลังงาน เพื่อนำรายชื่อคณะทำงานมาบันทึกในหัวข้อ รายชื่อคณะทำงานของหน่วยงาน

4.2 จัดทำมาตรการประหยัดพลังงาน เพื่อนำมาตรการมาบันทึกในหัวข้อมาตรการประหยัดพลังงานของหน่วยงาน

|                                                               |                                   |                               |                  | ฟ้ามักงา<br>และแผน<br>กระพ | นนโยบาย<br>พลังงาน<br>รวงพลังงาน   |
|---------------------------------------------------------------|-----------------------------------|-------------------------------|------------------|----------------------------|------------------------------------|
| โครงการลดการใช้พลังงานในภาคร<br>e-report.energy.co.th         | าชการ                             |                               |                  |                            |                                    |
| กระทรวงพลังงาน<br>Ministry of Energy                          | รทัสสมาชิก : ๑๒<br>ทน่วยงาน : โรง | ec-0238-1<br>เรียนกงหราพิชากร |                  |                            | Convinsio                          |
| มูลหน่วยงาน คณะท่างาน การไปแห                                 | สังงาน รูปแบบการใช้เมสังงาน       | ทน่วยงานกายใต้การบริการ       | ส่งข้อมูลสมบูรณ์ | ติดต่อเจ้ากน้ำที่          | ศัษนีการใช้เมลังงาน                |
| ณะทำงานและมาตรการลดใช้เมลัง<br>รายช่อคณะท่งานค้านการลดใช้แล้ง | งาน<br>งานของหน่วยงาน             |                               |                  |                            |                                    |
| ชื่อ-นามสกุล                                                  | ตำแหน่งภายในหน่วย                 | งาน                           | โทรศัพท์         | โทรสาร                     |                                    |
|                                                               |                                   |                               |                  | ปรับปรุง                   | เนิมรายชื่อ<br>ลำสุด : / /         |
| มาตรการประหยัดพลังงานของหน่วย                                 | งาน                               |                               |                  |                            |                                    |
|                                                               |                                   |                               |                  |                            |                                    |
|                                                               |                                   |                               |                  | ประ                        | (กระคมหราช<br>ปรุงค่าสุด : - / - / |

5. เลือกเมนู "การใช้พลังงาน" เพื่อบันทึกข้อมูลการใช้พลังงาน (ค่าไฟฟ้าและน้ำมันเชื้อเพลิง)
 ประจำปีงบประมาณ 2565 ตั้งแต่ไตรมาสที่ 1 (เดือนตุลาคม 2564) จนถึงเดือนปัจจุบัน เมื่อบันทึกข้อมูลเสร็จ
 สิ้นแล้วให้กดบันทึกข้อมูล

\*\*\* โรงเรียนต้องรายงานเป็นประจำทุกเดือน

| กระกรวงพลังง<br>Ministry of Eng                                                                                                    | กน                                                                                                    | shaaulbh :                                                                                                    | 0000-0250-                                                                                | 1<br>•.                                                                                                    |                                                                                                    |                                                  | _                   |
|----------------------------------------------------------------------------------------------------|----------------------------------------------------------------------------------------------------|----------------------------------------------------------------------------------------------------|-------------------------------------------------------------------------------------------|----------------------------------------------------------------------------------------------------|----------------------------------------------------------------------------------------------------|--------------------------------------------------|---------------------|
| เลกบ่วยงาน คณะทำงา                                                                                                    | น การใช้พลังงาน                                                                                                    | : ມາບອບນາ<br>ຮູປເບບາເປຊ                                                                                                    | องาน ทน่วยงา                                                                              | าพชากร<br>นกายใต้การบริหาร                                                                                                    | ส่งข้อมูลสมมูรณ์                                                                                                    | ติดต่อเจ้าหน้าที่                                | ศษนิการใช้พล่       |
| มลการใช้พลังงานของ                                                                                                    | หน่วยงาน                                                                                                    |                                                                                                    |                                                                                           |                                                                                                    |                                                                                                    |                                                  |                     |
|                                                                                                    |                                                                                                    |                                                                                                    |                                                                                           |                                                                                                    |                                                                                                    |                                                  |                     |
| บันทึกข้อมูลการใช้พลั                                                                                                    | เงงาน ดูข้อมูล                                                                                                    | การไม้แล้งงานรายเ                                                                                                    | งบประเภณ                                                                                  |                                                                                                    |                                                                                                    |                                                  |                     |
| นทึกข้อมอการใช้พอังงา                                                                                                    | nu -                                                                                                    |                                                                                                    |                                                                                           |                                                                                                    |                                                                                                    |                                                  |                     |
|                                                                                                    |                                                                                                    |                                                                                                    |                                                                                           |                                                                                                    |                                                                                                    |                                                  |                     |
|                                                                                                    |                                                                                                    |                                                                                                    |                                                                                           |                                                                                                    | Jul -                                                                                                    |                                                  |                     |
| ปีงบประมาณ : 2565 🗸                                                                                                    | ไตรมาสที่: 1                                                                                                    | 🔽 🔄 โต                                                                                                    | รมาสย้อนหลัง                                                                              | ด โตรมาสถุด                                                                                                    |                                                                                                    |                                                  |                     |
| ปีงบประมาณ : 2565 🗸                                                                                                    | < ใดรมาสที่ : 1                                                                                                    | 💌 💽 In                                                                                                    | รมาสย้อนทลัง                                                                              | โตรมาสถัด                                                                                                    |                                                                                                    |                                                  |                     |
| ปีงบประมาณ : 2565 🥆                                                                                                    | <ul> <li>ไตรมาสที่: 1</li> </ul>                                                                                                    |                                                                                                    | รมาสยัดนทลัง                                                                              | ด โตรมาสถัด                                                                                                    |                                                                                                    | _                                                |                     |
| ปีงบประมาณ : 2565 🗸                                                                                                    | <ul> <li>ใดรมาสที่: 1</li> <li>แบบ</li> </ul>                                                                                                    | พ่อร์มรายงานการใ                                                                                                    | รมาสยับนทลัง<br>ชัพลังงาน ใดรม<br>ประจำปังบประม                                           | ) โตรมาสถัด<br>าสที่ 1 (เดือน ตุลา<br>าณ 2565                                                                                                    | คม - ธันวาคม)                                                                                                    |                                                  |                     |
| ปีงบประมาณ : [ <u>2565</u> <b>∿</b>                                                                                                    | ไดรมาสที่: 1                                                                                                    | พ่อร์มรายงานการให้                                                                                                    | รมาสยับมทลัง<br>ชัพลังงาน ใตรม<br>ประจำปังบประม                                           | ) โตรมาสถุด<br>าสที่ 1 (เดือน ตุลา<br>าณ 2565                                                                                                    | คม - ธันวาคม)                                                                                                    |                                                  |                     |
| ป้อมประมาณ : [2565 🗸<br>ชื่อหน่วยงาน โรงเงิยมเกง<br>ชื่อหน่วยงาน โรงเงิยมเกง                                                                                                    | <ul> <li>ไดรมาสที่: 1</li> <li>แบบ</li> <li>เหราที่ชากร</li> <li>ห่อวร มี 3546</li> </ul>                                                                                               | พ่อร์มรายงานการใช่<br>ห                                                                                                    | รมาสยับนทลัง<br>ชัพลังงาน ใตรม<br>ประจำปิงบประม                                           | ) โตรเภสถด<br>าสที่ 1 (เดือน ตุลา<br>าณ 2565                                                                                                    | คม - ธันราคม)<br>จังหวัด                                                                                                    |                                                  |                     |
| ป้อบประมาณ : [2555 ▼<br>ชื่อหน่วยงาน โรงเรียนกุร<br>ข้อหน่วยงานเดิมก่อมปฏิรูปรา<br>ข้อหน่วยงานเดิมก่อมปฏิรูปรา                                                                                                    | <ul> <li>ไตรมาสที่: 1</li> <li>แบบ</li> <li>มหราทีปากร</li> <li>แล้วร ปี 2546</li> <li>เกรมการกรศึกษานั้นป</li> </ul>                                                                   | โลร์มรายงานการใจ<br>เพื่อร์มรายงานการใจ<br>รับราน                                                                                                    | รมาสยัดนทลัง<br>ชัพลังงาน ไตรม<br>ประจำปังบประม                                           | ) ไครเมลถด<br>าสที่ 1 (เดือน ตุลา<br>าณ 2565<br>สังกัดเ                                                                                                    | คม - ธันวาคม)<br>จังหวัด<br>หระทรวง กระทรว                                                                                                    | งคิดษาลิการ                                      |                     |
| ป้อบประมาณ : [2555 ▼<br>ชื่อหน่วยงาน โรงเรียนก.<br>ชื่อหน่วยงานเดิมก่อนปัญชา<br>สังหัดคณ สำนักงานคณ<br>ชื่อผู้ประสานงาน                                                                                                    | <ul> <li>ใตรมาสที่: 1</li> <li>แบบ</li> <li>มหราพิยากร</li> <li>เชการ ปี 2546</li> <li>กรรมการการศึกษายันน์</li> </ul>                                                                  | โกรงานการใน<br>เฟอร์มรายงานการใน<br>รับฐาน<br>สถานที่ยิดต่<br>สถานที่ยิดต่                                                                                                    | รมาสยัดนทลัง<br>ชัพลังงาน ไตรม<br>ประจำปังบประม                                           | ) โครมาสถค<br>าสที่ 1 (เดือน ตุลา<br>าณ 2565<br>สังกัดก                                                                                                    | คม - ธันวาคม)<br>จังหวัด<br>หะหรวง กระทรว                                                                                                    | งศึกษาธิการ                                      |                     |
| ป้อนประมาณ : [2005 🗸<br>ชื่อหน่วยงาน โรงเงิยนกง<br>ชื่อหน่วยงานเดิมก่อนปฏิรูปรา<br>สังกิดกรม สำนักงานคณะ<br>โรงสิพม์                                                                                                    | <ul> <li>ใตรมาสที่: 1</li> <li>แบบ</li> <li>มหราพิปากร</li> <li>เปกร ปี 2546</li> <li>กรรมการการศึกษามันท์</li> </ul>                                                                   | พ่อร์มรายงานการให้<br>ท่อร์มรายงานการให้<br>กันฐาน<br>สถานที่ยืดย่ะ<br>โทรสาร                                                                                                    | รมาสย้อนหลัง<br>ซ์พลังงาน ใดรม<br>ประจำปังบประม                                           | ) โครเมลุกค<br>าสที่ 1 (เดือน ตุลา<br>าณ 2565<br>สังกัดก                                                                                                    | คม - ธันวาคม)<br>จังหวัด<br>เระทรวง กระทรว<br>e-mail                                                                                                    | งศึกษาธิการ                                      |                     |
| ป้อมประมาณ : [2555 🗸<br>ชื่อหน่วยงาน โรงเรียนกุล<br>ข้อหน่วยงานเลิ่มค่อนปฏิปรา<br>สังก็อุดรม สำนัดงานคณ<br>มื่อผู้ประสามงาน<br>โพงศัพท์                                                                                                    | <ul> <li>ใดรมาสที่: ::</li> <li>แบบ<br/>มหราทิปากร<br/>เปิดาร ปี 2546<br/>เดรมการการศึกษาขึ้นป่า<br/>ให้ถึง มนใดมอดต่าไปป่า</li> </ul>                                                  | พ่อรัมรายงานการใ<br>ท่อรัมรายงานการใ<br>กับฐาน<br>สถานท์ยิดต่<br>โทรสาร<br>เกิรสาร<br>อ้างมา พ.ร. 111                                                                                                    | รมาสย้อนหลัง<br>ซัพลังงาน ใดรม<br>ประสาปิงบประม                                           | ) โครมาสิกค<br>าสที่ 1 (เดือน ตุลา<br>าณ 2565<br>สังกัด/                                                                                                    | คม - อันวาคม)<br>จังหวัด<br>เระหรวง <u>กระหรว</u><br>e-mail                                                                                                    | งศึกษาชิการ                                      |                     |
| ป้อมประมาณ : [2565 🗸<br>สื่อหน่วยงาน โรงเสียนก.<br>สื่อหน่วยงานเดิมก่อนไปรูปร่<br>สื่อหน่วยงานเดิมก่อนไปรูปร่<br>มือปูประสานงาน<br>โทรศัพท์<br>หน่วยงานของท่าน ® มิ 🔿                                                                                                    | โดรมาสที่: []<br>แบบ<br>มหาที่ขากร<br>ขากร ปี 2546<br>กรรมการการศึกษาขึ้นว่<br>"ไม่มี งบประมาณค่าไฟ                                                                                     | พ่อร์มรายงานการใจ<br>ที่บฐาน<br>สถานที่ติดต่<br>โทรสาร<br>ฟ้า และ ® มี (ไม่ส่                                                                                                    | รมาสยังนหลัง<br>ซีพลังงาน ใดรม<br>ประจำปังบประม<br>๑<br>๑<br>มี งบประมาณค่าเร             | ) โครมาสกค<br>าลท์ 1 (เคือน gan<br>าณ 2565<br>สังกัดก<br>ชื้อเพลิง                                                                                                    | คม - ธันราคม)<br>จังหรัด<br>เซาหรว <u>ค</u> เราหรว<br>e-mail                                                                                                    | งศึกษาริการ                                      |                     |
| มีอนประมาณ : (2005 โม<br>อื่อหน่วยงาน โรงเงิยมการ<br>อิงหน่วยงานเงิมกอนปฏิรูปรา<br>สังกิดการ<br>มีหลักหวั<br>หน่วยงานของหวัน ® มี ()<br>ส่วน ยะเออสรับโกอนบ                                                                                                    | ไดรมาสที่: [<br>แบบ<br>มหราพิยาคร<br>สการ ปี 2546<br>ครรมการการศึกษาขึ้นว่<br>"ไม่มี งบประมาณคาไฟ                                                                                       | โกลง<br>เปล่านี้มรายงานการให้<br>สันฐาน<br>สถานท์มีละเ<br>โทรสาร<br>พิพา และ ®มิ (ไม่มี                                                                                                    | รมาสยังมาสโ<br>ยังยังงาน ใดรม<br>ประจำปังบประม<br>อ                                       | ) โครมาสกค<br>าลท์ 1 (เคือน gan<br>าณ 2565<br>สังกัดเ<br>ชื้อเพลิง                                                                                                    | ณ - รันราคม)<br>จังหรืด<br>เราหร่วง <u>คระหรว</u><br>e-mail                                                                                                    | งศึกษาธิการ                                      |                     |
| ป้อนประมาณ : )ระดัง<br>ชื่อหน่วยงาน โรงเงียนกง<br>ชื่อหน่วยงานอิมาต่อนปฏิรูปห<br>ชื่อมู่ประสานงาน<br>โพลสัพท์<br>หน่วยงานของท่าน ® มิ ○<br>ebuueoxehtนัnonu                                                                                                    | ใดรมาสที่:<br>แบบ<br>องหาที่มาดร<br>ธอกร ปี 2546<br>ดอนเการการศึกษาขึ้นข่<br>ไม่มี งบประมาณค่าไฟ<br>เป็นของไป                                                                           | โกลง (การ) (การ) (การ) (การ) (การ) (การ) (การ) (การ) (การ) (การ) (การ) (การ) (การ) (การ) (การ) (การ) (การ) (การ) (การ) (การ) (การ) (การ) (การ) (การ) (การ) (การ) (การ) (การ) (การ) (การ) (การ) (การ) (การ) (การ) (การ) (การ) (การ) (การ) (การ) (по став) (по став) (по                                                                                                    | รมาสยังมาสัง<br>ขังสังงาน ใดรม<br>ประจำปังมประม<br>อ                                      | ) ได้รมาสถร<br>าสที 1 (เดือน ดุอา<br>าณ 2565<br>สังกัด/                                                                                                    | ณ - รันวาคม)<br>รังหวัด<br>เราหรว <u>คณา</u> รา<br>e-mail                                                                                                    | งศึกษาธิการ                                      |                     |
| ร้องหว่างงาน โรงสังนก<br>ร้องหว่างงาน โรงสังนก<br>ร้องหว่างงานมันภายแล้นกายเมืองหวั่ง<br>สังผู้ประทางงาน<br>เหล่างกั่<br>เหล่างกั่<br>ส่วนของสำนักงาน<br>เครื่องไป                                                                                                    | ไดรมาสที่: [<br>แบบ<br>มหาที่อากร<br>เอกร II 2546<br>กรรมการกรศึกษาอื่นนี่<br>"ไม่มี งบประมาณกาไฟ<br>ปริมาณการใช<br>มริมาณการใช้                                                        | ✓ โต่<br>ที่มฐาน<br>สถานที่อิตย์<br>โบรสาร<br>พิพา และ ⊕ มิ ◯ ไม่มี<br>อิไฟฟ้า                                                                                                    | รมาสยังมาลโง<br>ยังหลังงาน ใดรม<br>ประสำปังบุประม<br>อ                                    | <ul> <li>(คริมาสถร</li> <li>กล 1 (เดือน ตุลา<br/>กณ 2565</li> <li>สังกัดเ</li> <li>สังกัดเ</li> </ul>                                                                                                    | ณ - รันวาคม)<br>ร้อหรือ<br>เราหรวง กระหรว<br>อะกาลไ                                                                                                    | งศึกษามิการ                                      |                     |
| มีอนประเทณ : 2005 ע<br>สืมหน่วยงาน โรงสังเมณ<br>สืมห่วยงานเงิมก่อนปฏิปูปกา<br>สืมผู้ประการบาน<br>โหงสังหวั<br>หน่วยงานของห่าน €2 0<br>เปลียมปองสำนักงาน<br>เลือน/ช                                                                                                    | ไดรมาสที่:<br>แบบ<br>มหารัฐากร<br>ธุรกร ปี 2546<br>เครรมการการที่คมามั่นว่<br>"ไม่มี อบประมาณกาไท่<br>"ไม่มี อบประมาณกาไท่<br>นริมาณภารโร<br>บริมาณภารโร<br>(MN)                        | โกลี่<br>รับสาม<br>สถานที่มีสต่<br>โทรสาร<br>พี่งา และ ® มี 0 ไม่มี<br>อริเฟฟิา<br>(บาท)                                                                                                    | รมาลยังมาส์รั<br>ซึ่งเล้งงาน ใตรมา<br>ไระจำป้อนประมา<br>6<br>                             | ) ได้รุ่มาลุกร<br>กล ที่ 1 (เดือน ดุลา<br>กณ 2565<br>สังกัดเ<br>สังกัดร<br>สังกัดร<br>(ลิตา)                                                                                                    | คม - ธันวาคม)<br>จังหวัด<br>e-mail<br>อัโนงาณการให้เป็อเหลื<br>(ลียน)ไปเลียนก<br>(ลียน)                                                                                                    | ง<br>กำษาราชาชิ<br>(กันชาวงชาชิ<br>(กันชาวงชาชิ) | จำนวรเล้น<br>(บาร)  |
| Beudrauma ( 2555 )<br>ສົ່ວທະວອດານ ໂອດອີເວັດກາ<br>ອິດທະວອດານເລັກຄອນເລື້ອງດີ<br>ອິດຢູ່ໄປຂອກພາກນ<br>ແຫ່ນແລະການແລະກາກແ @ 2 (<br>ເວັດປະບຸດອີເປັກການ<br>ເວັດປະບຸດອີເປັກການ<br>ເວັດປະບຸດອີເປັກການ<br>ເວັດປະບຸດອີເປັກການ                                                                                                    | โดรมาสรี : [<br>แบบ<br>มหราที่มาคะ<br>สการ ปี 2546<br>กรรมการการศึกษาขึ้นที่<br>"ไม่มี มนประมาณการให้<br>"ไม่มี มนประมาณการให้<br>มีมัมาณการใ<br>พระมางกำ<br>(60%)                      | โกรงานการให้สุราน<br>สันฐาน<br>สถานท์ยืดต่ะ<br>โทรสาร<br>พิพ และ ๑ มี 0 ไม่มี<br>รักษามา<br>(รากาง)                                                                                                    | รมาสยังมาส์<br>ขึ้งเลืองาน ใจรม<br>ประสำปังมประม<br>3 งมประมาณค่าเร<br>(ลิตา)             | <ul> <li>(คริมาสกร</li> <li>กลร์ 1 (เรื่อน ตุลา<br/>กณ 2565</li> <li>สังกัด/<br/>สังกัด/</li> <li>สังกัด/</li> <li>สังกัด/</li> <li>สังกัด/</li> <li>(ลัตร)</li> </ul>                                                                                                    | คม - รันวาคม)<br>จังหรัด<br>เระหรวง <u>คระหร</u> ว<br>e-mail<br>เรียนกับไปส์เรอเหลี<br>ถังอุณาับไปส์เรอเ<br>(ดัตร)                                                                                                    | ง<br>สำหรารอาส<br>(กับชาวอาส<br>(กับชาวอาส       | ຈຳນາແອ້ນ<br>(ນາກ)   |
| ร้องหว่างงาน โรงสังนาง<br>ร้องหว่างงาน โรงสังนาง<br>ร้องหว่างงานมังกงานผู้ภูมา<br>สังมับระทะมาง<br>เหลืองๆ<br>หว่างงานของกำน ® มิ ()<br>ส่วนยองสำนักงาน<br>เมือง/ปี<br>นลือง/ปี<br>มองกาน / 2564                                                                                                    | โดรมกล์ที่ : [<br>แบบ<br>มหาวัยวาด<br>ระการ II 2546<br>เกตรมการการกิจมารีนว่<br>"ไม่มี มนประมาณก่าไฟ<br>มันมาณการใ<br>หมวมรัชกั<br>(XMR)                                                | โกลร์มรายสายการใช้สะรับรามการใช้สะรับระสาร<br>รับรุสาน<br>รับระสาร<br>พี่วานสะ ซิ.ส. 0 ไม่ส่<br>อิไฟฟ้า<br>รับราชอน<br>รับราชอน<br>รับราชอา<br>รับราชอา<br>รับราชอน<br>รับราชอา<br>รับราชอา<br>รันราชอา<br>รับราชอา<br>รับราชอา<br>รับราชอา<br>รับราชอา<br>รับราช | รมาสยังมาสถั<br>ขัทสังงาน ใจรม<br>ประสำปังมประม<br>ม<br>ง งมประมาณคำเร<br>(ลิตร)          | มักรับาสุกิด<br>1950 มีครับาสุกิด<br>1956 มี<br>1956 มี<br>1957 มี<br>1957 มี<br>1957 ม | <ul> <li>เมาะ อันวาคม)</li> <li>รังหรือ</li> <li>เราหรวง กระเทรา</li> <li>เราหรวง กระเทรา</li> <li>เราหราง</li> <li>กระเทรา</li> <li>เราหราง</li> <li>เราหราง</li> <li>เราหราง</li> <li>เราหราง</li> <li>เราหราง</li> <li>เราหราง</li> </ul> | งศึกษาอิการ<br>ง<br>การธรรรษาล์<br>(กันครับ)     | ອ້ານາວແອັນ<br>(ນາກ) |
| Beudstanna : 2555     Seattanna : 2555     Seattanna     Seattannanna     Seattanna     Seattanna     Seatta | โดรมาสที่: [<br>แบบ<br>องรามีสาคร<br>ระคาร 1) 2546<br>ครรมการการที่สอมาร์แน่<br>ไม่มี งบประมาณกาไห้<br>ไม่มี งบประมาณกาไห้<br>เป็นการการการที่สอมาร์แน่<br>ไม่มี งบประมาณกาไห้<br>(00%) | รับสามาร์ได้เสียง<br>รับสามาร์ได้สุด<br>รับสามาร์ได้สุด<br>รับสามาร์ได้สามาร์ได้สามาร์<br>รับสามาร์<br>รับสามาร์<br>ร้านสามาร์<br>รับสามาร์<br>รับสามาร์<br>รับสามาร์<br>รับสามาร์<br>รับสามาร์<br>รับสามาร์<br>รับสามาร์<br>รับสามาร์<br>รับสามาร์<br>รับสามาร์<br>รับสามาร์<br>รับสามาร์<br>รับสามาร์<br>รับสามาร์<br>รับสามาร์<br>รับสามาร์<br>รับสามาร์<br>รับสามาร์<br>รับสามาร์<br>รับสามาร์<br>รับสามาร์<br>รับสามาร์<br>รับสามาร์<br>ร้านสามาร์<br>รังสามาร์<br>รับสามาร์<br>รับสามาร์<br>รังสามาร์<br>รังสามาร์<br>รังสามาร์<br>ร้านสามาร์<br>รังสามาร์<br>รังสามาร์<br>รังสามาร์<br>ร้านสามาร์<br>รังสามาร์<br>ร้านสามาร์<br>ร้านสามาร์<br>ร้านสามาร์<br>รังสามาร์<br>ร้านสามาร์<br>ร้านสามาร์<br>ร้านสามาร้านสามาร์<br>ร้านสามาร้านสามาร์<br>ร้านสามาร์<br>ร้านสามาร้านสามาร์<br>ร้นสามา                                                                                                    | รับกลีข้อมาสถัง<br>ขั้งหลังงาน ใดรม<br>]ระจำมือมประมา<br>อ<br>มิ งบประมาณค่าเร<br>(สิตร์) | (สรมาสถาด<br>การที่ 1 (เคือน gan<br>กาม 2565<br>สิ่งกัน<br>สิ่งกัน<br>(สก)                                                                                                    | คม - รับวาคม)<br>จังหวัด<br>คะกามไ<br>ปรับวาณการไปเป็อเหล<br>สเรลา/บาโลโหรด<br>(คิสา)                                                                                                    | ง<br>กำระรายชาติ<br>(กันเคริม)                   | ຈຳນາຂອັນ<br>(ນາກ)   |

 6. เลือกเมนู "รูปแบบการใช้พลังงาน" เพื่อบันทึกข้อมูลรูปแบบการใช้ไฟฟ้า เมื่อบันทึกข้อมูลครบทุกหัวข้อ แล้วให้กดบันทึกข้อมูล

|                                                                                                    |                                             |                               |                  | สำนักง<br>และแผน<br>กระท | นนโยบาย<br>แพลังงาน<br><b>เรวงพลังงาน</b> |
|----------------------------------------------------------------------------------------------------|---------------------------------------------|-------------------------------|------------------|--------------------------|-------------------------------------------|
| โครงการลดการใช้พลังงานในภาคราชกา<br><b>เ-report.เทยา<i>รูษ</i>. ço.th</b>                                                                                                    | 9                                           |                               |                  |                          |                                           |
| กระทรวอพสังงาน<br>Ministry of Energy                                                                                                    | ଟନ୍ୟୁସାମନ୍ତି : ୦b<br>ଅନ୍ମର୍ମରେମମ : ୮୭୬      | ec-0238-1<br>เรียนกงหราพิชากร |                  |                          | Continua                                  |
| ข้อมูลหน่วยงาน คณะทำงาน การใช้เมลังงาน                                                                                                    | รูปแบบการใช้เมลังงาน                        | ทน่วยงานกายใต้การบริหาร       | ส่งข้อมูลสมบูรณ์ | ติดต่อเจ้าหน้าที่        | ศัษนีการใช้แสังงาน                        |
| รูปแบบการใช้พลังงานของหน่วยงาน<br>โปรด Click ที่เครื่องหมาย 🗆 หน่าข่อความที่ตรงกันรูปแ<br>รูปแบบการให้ไฟไม่ไ                                                                                                    | เบบที่หน่วยงานของท่านเป็น                   | หรือพิมพ์ข้อมูลเพิ่มเดิมในช่อ | งว่างที่กำหนด    |                          |                                           |
| <ol> <li>ถ้าหน่วยงานของท่าน เป็นเจ้าของมิเตอร์รีดห</li> <li>1.1 มีหน่วยงานอื่นใช้มิเตอร์ไฟฟ้าร่วมกับท้าน</li> <li>ไม่มี แลงอ<u>นการบันทึกข้อมูล</u></li> <li>มี ได้แก่ □ เอกขน</li> <li>บ้านพิกัยวารสกร</li> <li>เป้านพิกัยวารสกร</li> <li>ระบุชื่อหน่วยงาน</li> </ol> | น่วยการใช่ไฟฟ้า<br>เวยงาน<br>1.<br>2.<br>3. |                               |                  |                          |                                           |

7. เลือกเมนู "ส่งข้อมูลสมบูรณ์" เมื่อบันทึกข้อมูลครบทุกเมนูแล้ว กด ส่งข้อมูล

|                                                                    |                                                                                             |                                  |                                   |                               |                  | สำนักงาน<br>และแผน<br>กระท | นนโยบาย<br>พลังงาน<br>รวงพลังงาน |
|--------------------------------------------------------------------|---------------------------------------------------------------------------------------------|----------------------------------|-----------------------------------|-------------------------------|------------------|----------------------------|----------------------------------|
| โครงการลด<br><b>เ-ระคุอร</b>                                       | การใช้พลังงานใ<br><b>t.energy.g</b>                                                         | นภาคราชการ<br><b>อ.ป</b> ีใ      |                                   |                               |                  |                            |                                  |
| ns<br>Mini                                                         | กรวงพลังงาน<br>stry of Energy                                                               |                                  | รทัสสมาชิก : ob<br>ทน่วยงาน : โรง | ec-0238-1<br>เรียนกงหราพิชากร |                  |                            | Commissu                         |
| ບັດມູລາກມ່ວຍຈານ                                                    | คณะท่างาน                                                                                   | การใช้แห้งงาน                    | รูปแบบการใช้พลังงาน               | กน่วยงานกายใต้การบริการ       | ส่งข้อมูลสมบูรณ์ | ติดต่อเจ้าหน้าที่          | ศัษนิการใช้พลังงาน               |
| ส่งข้อมูลสมบูา<br>ข้อมูลของห่า<br>• ข้อมูล<br>• ข้อมูล<br>• ข้อมูล | รณ์ถึง ส.น.พ.<br>นไม่สามารถส่งให้ ส<br>หน่วยงาน<br>คนหว่างานและมาตรก<br>หน่วยงานภายใต้การบ่ | .น.พ. ได้ เนื่องจ<br>บร<br>รัษาร | ากข้อมูลยังไม่ตรบก้วนตั           | งต่อไปนี้                     |                  |                            |                                  |
|                                                                    |                                                                                             |                                  |                                   |                               |                  |                            | ส่งข้อมูลสมมูรณ์                 |
|                                                                    |                                                                                             |                                  |                                   |                               |                  | สงขอมูล                    | ลาสุด : / /                      |

### \*\*\* เมนู "หน่วยงานภายใต้บริหาร" สถานศึกษาไม่ต้องดำเนินการ

หากมีข้อสงสัยกรุณาติดต่อ นางกุสุมา ขาวรมย์ โทร 062-9698936

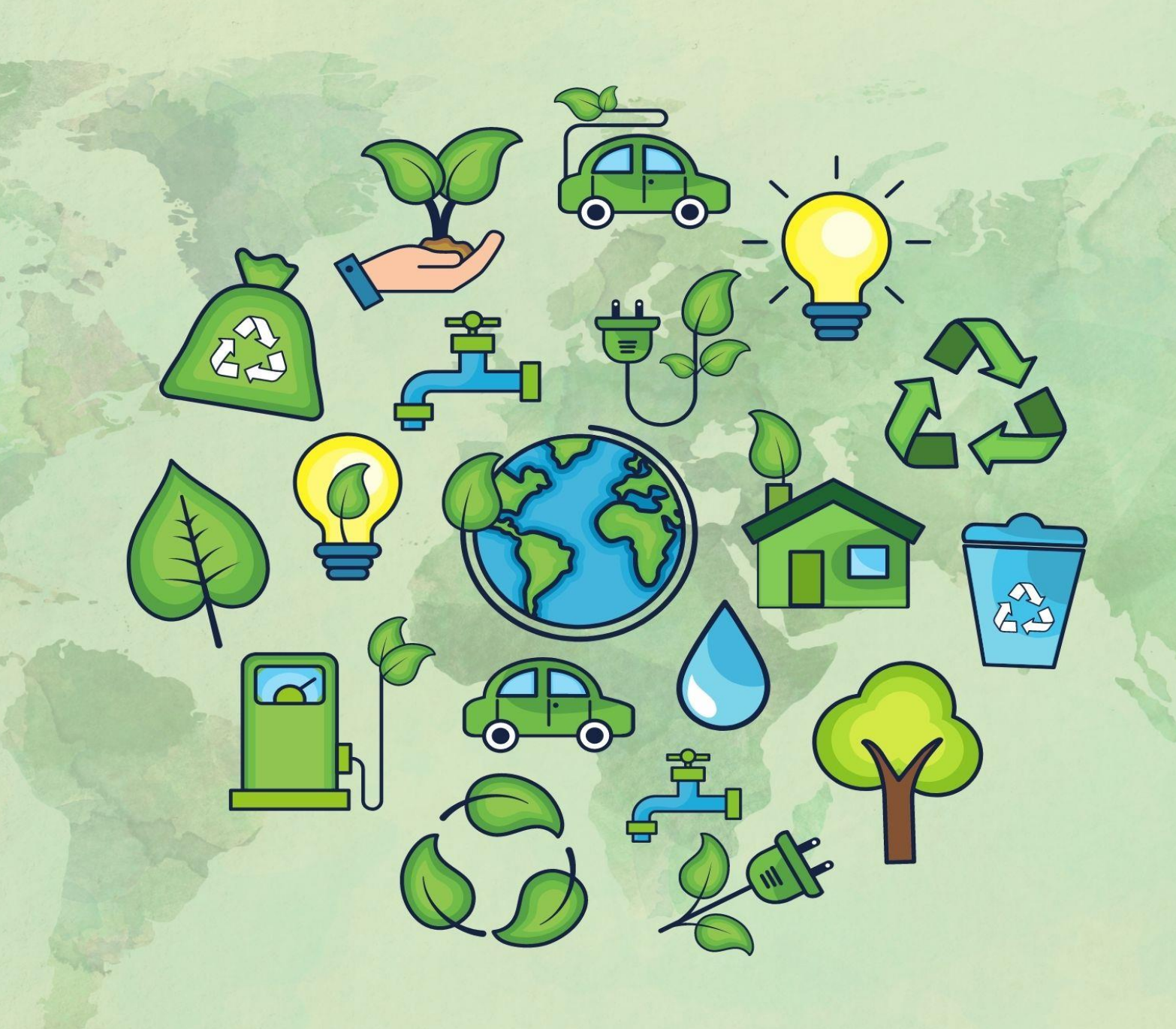